## Installasjonsrettleiing Matlab

- 1. Logg inn på http://se.mathworks.com/ og klikk på "Log In" øvst i høgre hjørne
- 2. Lag ein ny konto ved å klikke på "Create an account"

| 📣 MathWorks®      |                                                                                                    |
|-------------------|----------------------------------------------------------------------------------------------------|
| MathWorks Account |                                                                                                    |
| Log               | in to your MathWorks Account or create a new one.                                                                                       |
|                   | Email Address or User ID:<br>Forgot your email address or User ID?<br>Password:<br>Forgot your password?<br>Keep me logged in<br>Log In |
|                   | Don't have a MathWorks Account? Create an account                                                                                       |

3. Fyll inn e-postadresse, land, og vel "Student use" om du er student, eller "Teaching or research in school" om du er tilsett.

## Create MathWorks Account

| Email Address                           | brukarnam    | nn@hvl.no      |                   | 0      |
|-----------------------------------------|--------------|----------------|-------------------|--------|
|                                         | You will nee | d to verify yo | our email address |        |
| Country/Region                          | Norway       |                |                   | *      |
| How will you use<br>MathWorks software? | Student u    | se             |                   | Ŧ      |
| Are you at least 13<br>years or older?  | Yes          | ◎ No           |                   |        |
|                                         |              |                | Cancel            | Create |

NB! Du må nytte di e-postadresse fra høgskulen, private adresser blir ikkje godkjende

Stadfest at du er over 13 år gammal og trykk "Create"

4. Du vil få tilsendt ein e-post frå Mathworks som ber deg stadfeste e-postadressa di.

#### Thank you for registering with MathWorks!

To complete the registration process, verify your email address by clicking this link:

Verify your email

Sincerely, MathWorks Customer Service Team

Privacy policy

 Fyll inn kontoinformasjon og Assosier kontoen din til ein lisens ved å fylle inn føljande aktiveringsnøkkel: 34794-34380-97490-81093-83323 Klikk på "Create" og logg inn

# To finish creating your profile, provide the following information for brukarnamn@hvl.no

| First Name                | Førenamn                                                                                         | 0    |
|---------------------------|--------------------------------------------------------------------------------------------------|------|
| Last Name                 | Etternamn                                                                                        | 0    |
| User ID (Optional)        | brukarnamn                                                                                       | 0    |
|                           | Must include 6 to 16 alphanumeric characters and s with a letter (Example: jsmith555) Learn more | tart |
| Password                  |                                                                                                  | 0    |
| Password<br>Confirmation  |                                                                                                  | 0    |
| What describes your role? | Student (Undergraduate)                                                                          | •    |
| Department                | Other                                                                                            | •    |

## Location of your School/University

Please provide the following information in English.

| Country/Region of<br>School/University | Norway                  | Ţ |
|----------------------------------------|-------------------------|---|
| School / University                    | Høgskulen på Vestlandet | 0 |

## Associate Your Account to a License

If you have MATLAB already, enter your activation key or license number here. What will this allow me to do?

Activation Key or License Number (Optional) 34794-34380-97490-81093-83323

Type 'license' at the MATLAB prompt to get your license number or get an activation key from your MATLAB administrator.

6. Last ned Matlab ved på klikke på nedlastingsikonet

| My Software |         |                 |          |   |   |   |
|-------------|---------|-----------------|----------|---|---|---|
| License     | Label   | Option          | Use      |   |   |   |
| 40559880    | Student | Total Headcount | Academic | ŧ | ⋇ | 1 |

NB! Legg installasjonsfila i ei mappe som ikkje har æ, ø eller å i stien. Altså har du installasjonsfila i Nedlastingsmappa og brukarnamnet ditt inneheld ein slik bokstav vil du få føljande feilmelding:

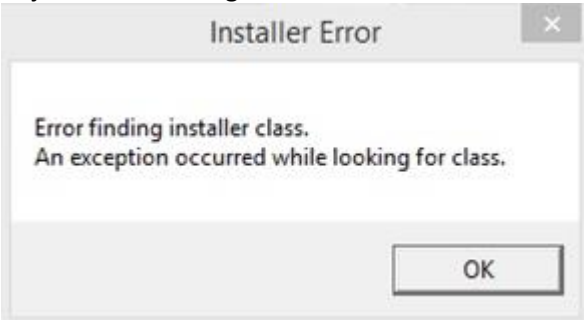

(Eksempel på sti: C:\Users\sjøkanten\Downloads)

- 7. Start installasjonen ved å opne installasjonsfila
- 8. Vel "Log in with a MathWorks Account" og klikk "Next >"

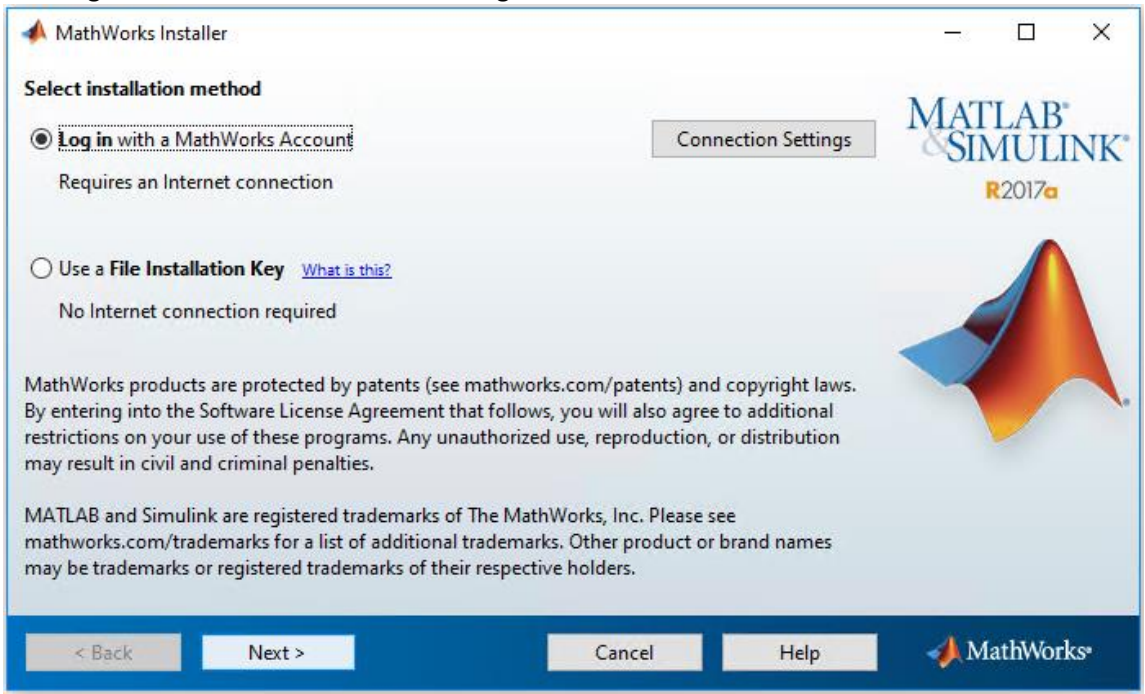

9. Aksepter Lisensavtalen og klikk "Next >"

10. Logg inn med e-postadressa og passordet du nytta i pkt. 3

| 📣 Log in          |                                    |        |      | – 🗆 X               |
|-------------------|------------------------------------|--------|------|---------------------|
| Log in to your Ma | thWorks Account                    |        |      | MATLAR <sup>®</sup> |
| Email address:    | brukarnamn@hvl.no                  |        |      | SIMULINK'           |
| Password:         | •••••                              |        |      | R2017a              |
|                   | Forgot your password?              |        |      | •                   |
| ○ Create a MathWo | rks Account (requires an Activatio | n Key) |      |                     |
| < Back            | Next >                             | Cancel | Help | 📣 MathWorks         |

#### 11. Klikk "Next >"

| -          | License Selection                                                 |                                                           |                                                | – 🗆 X                        |
|------------|-------------------------------------------------------------------|-----------------------------------------------------------|------------------------------------------------|------------------------------|
| Sel<br>The | ect a license or ent<br>installer will detern<br>Select a license | t <b>er an Activation Key</b><br>nine which products to i | nstall based on your license.                  | MATLAB<br>SIMULINK<br>R2017a |
|            | License                                                           | Label                                                     | Option                                         |                              |
|            |                                                                   |                                                           |                                                |                              |
| 0          | Enter an Activation                                               | Key for a license not list                                | red:<br>from the Administrator of the license. |                              |
|            | < Back                                                            | Next >                                                    | Cancel He                                      | elp 📣 MathWorks•             |

12. Vel kvar du vil installere Matlab og klikk "Next >"

| A Folder Selection                                                      | -2         |             | ×   |
|-------------------------------------------------------------------------|------------|-------------|-----|
| Choose installation folder:     C:\Program Files\MATLAB\R2017a   Browse | MAT        | LAB         | NK  |
| Restore Default Folder                                                  |            | 2017a       |     |
|                                                                         |            | $\bigwedge$ |     |
|                                                                         |            |             |     |
|                                                                         |            |             |     |
|                                                                         |            |             |     |
|                                                                         |            |             |     |
| < Back Next > Cancel Help                                               | <b>∳</b> M | athWor      | ks• |

### 13. Vel kva produkt du ønskjer å installere og klikk "Next >" igjen

| 📣 Pr   | oduct Selection                       |                   |       |     | _   |        | $\times$         |
|--------|---------------------------------------|-------------------|-------|-----|-----|--------|------------------|
| Select | Select products to install            |                   |       |     | MAT | TAD    |                  |
|        | Product                               | Notes             |       |     | SIN | MUL    | INK <sup>®</sup> |
|        | MATLAB 9.2                            |                   |       | ~   |     | 2017   |                  |
|        | Simulink 8.9                          | Download Requ     | uired |     |     | 20170  |                  |
|        | Aerospace Blockset 3.19               | Download Requ     | uired |     |     |        |                  |
|        | Aerospace Toolbox 2.19                | Download Requ     | uired |     |     |        |                  |
|        | Antenna Toolbox 2.2 Download Required |                   |       |     |     |        |                  |
|        | Audio System Toolbox 1.2              | Download Requ     | uired |     |     | 7      |                  |
|        | Bioinformatics Toolbox 4.8            | Download Required |       | < 1 |     |        |                  |
|        | Communications System Toolbox 6.4     | Download Requ     | uired |     |     |        |                  |
|        | Computer Vision System Toolbox 7.3    | Download Requ     | uired |     |     |        |                  |
|        | Control System Toolbox 10.2           | Download Requ     | uired |     |     |        |                  |
|        | Curve Fitting Toolbox 3.5.5           | Download Requ     | uired |     |     |        |                  |
|        | Data Acquisition Toolbox 3.11         | Download Requ     | uired |     |     |        |                  |
|        | Database Toolbox 7.1                  | Download Requ     | uired |     |     |        |                  |
|        | Datafeed Toolbox 5.5                  | Download Requ     | uired |     |     |        |                  |
|        | DSP System Toolbox 9.4                | Download Requ     | uired | ×   |     |        |                  |
|        |                                       |                   |       |     |     |        |                  |
| -      | < Back Next >                         | Cancel            | Help  |     | - M | athWor | ks⁼              |

14. Vel kvar du vil ha snarvegar og klikk "Next >"

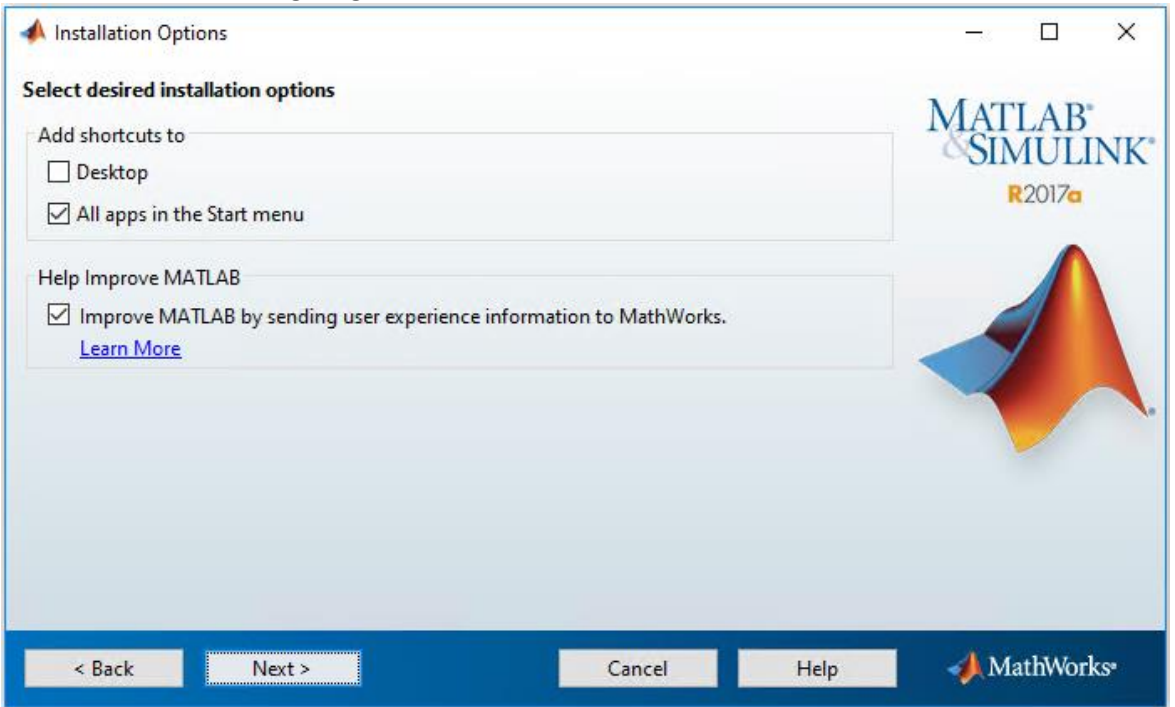

#### 15. Klikk "Install >"

| 📣 Confirmation                                |        |      | _    |         | ×   |
|-----------------------------------------------|--------|------|------|---------|-----|
| License number:                               |        | ^    | MAT  | TAD     |     |
| 40559880                                      |        |      | SI   | LAD     | NK* |
| Installation folder:                          |        |      | -011 | 0017-   |     |
| C:\Program Files\MATLAB\R2017a                |        |      |      | K201/Q  |     |
| Download Size: 7 091 MB                       |        |      |      |         |     |
| Installation Size: 20 485 MB                  |        |      |      |         |     |
| Products:                                     |        |      |      | 7       |     |
| MATLAB 9.2                                    |        |      | < /  | /       |     |
| Simulink 8.9 (download)                       |        |      |      |         |     |
| Aerospace Blockset 3.19 (download)            |        |      |      |         | 10  |
| Aerospace Toolbox 2.19 (download)             |        |      |      |         |     |
| Antenna Toolbox 2.2 (download)                |        |      |      |         |     |
| Audio System Toolbox 1.2 (download)           |        |      |      |         |     |
| Bioinformatics Toolbox 4.8 (download)         |        |      |      |         |     |
| Communications System Toolbox 6.4 (download)  |        |      |      |         |     |
| Computer Vision System Toolbox 7.3 (download) |        |      |      |         |     |
| Control System Toolhox 10.2 (download)        |        | •    |      |         |     |
| < Back Install >                              | Cancel | Help | A M  | athWorl | KS* |
|                                               |        |      |      |         |     |

16. Vent til installasjonen er fullført og klikk "Next >"

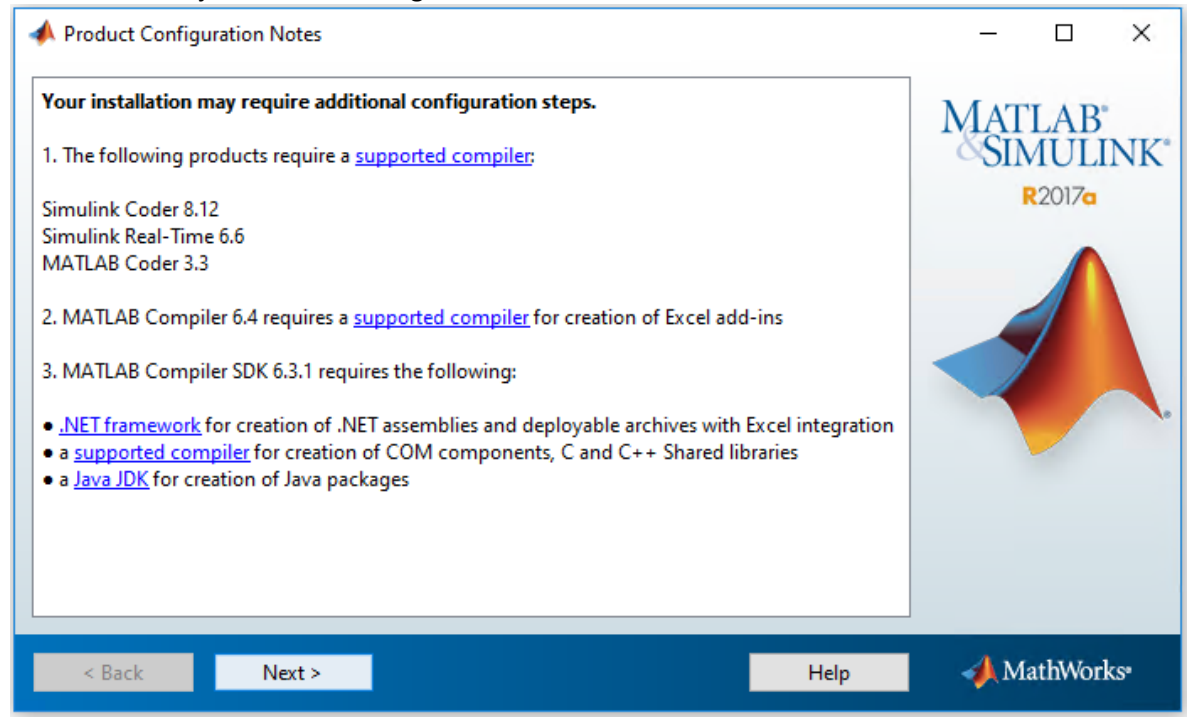

#### 17. Klikk "Next >" igjen

| 📣 Installation Complete                                                                                                    | - 🗆 X                        |
|----------------------------------------------------------------------------------------------------|------------------------------|
| Installation is complete.   ☑ Activate MATLAB   Note: You will not be able to use MATLAB until you activate the software.   See the Help to learn more about activation. | Ratlab<br>Simulink<br>R2017s |
| < Back Next > C                                                                                                    | ancel 🥠 MathWorks•           |

#### 18. Og igjen

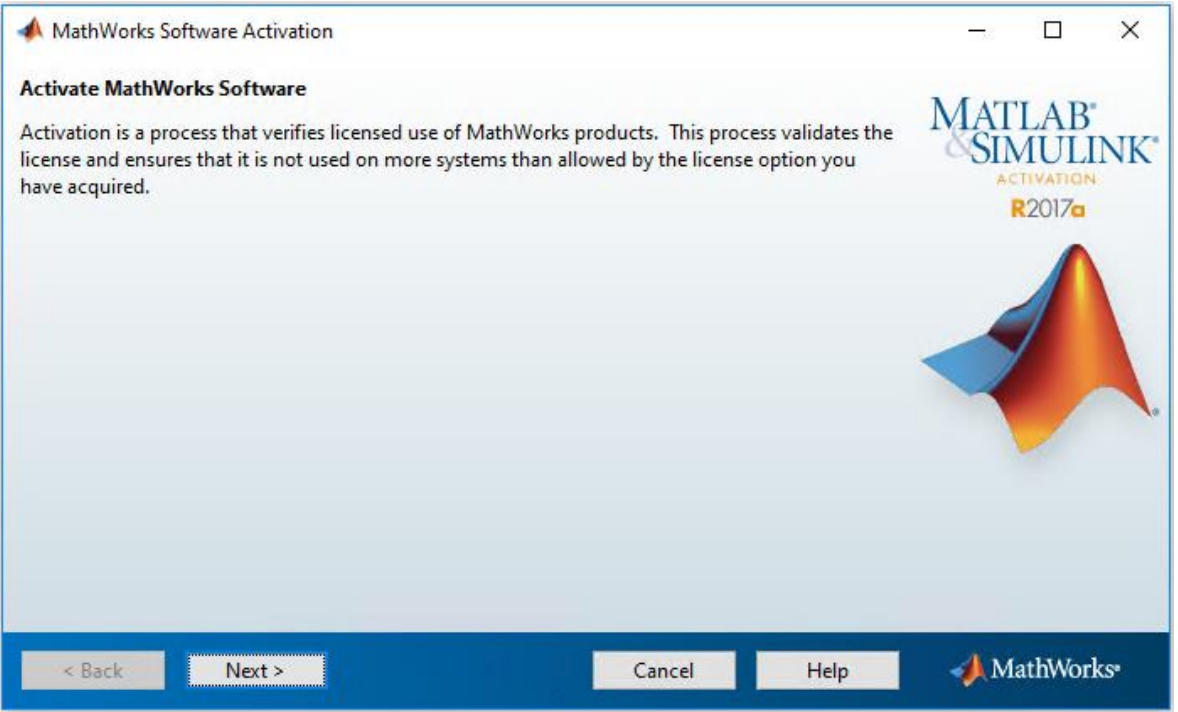

#### 19. Fyll inn ditt brukarnavn på maskina di

| 📣 User Name                                  | -                                          |        |      | -33          |                          | ×   |
|----------------------------------------------|--------------------------------------------|--------|------|--------------|--------------------------|-----|
| Provide user name<br>Only one person can use | e this license. Specify the Licensed End l | Jser.  |      | MAT          | LAB <sup>.</sup><br>AULI | NK' |
| Windows User Name:                           | Windows brukarnamn                         |        |      |              | 22017a                   | 4.  |
| < Back                                       | Next >                                     | Cancel | Help | - <b>∕</b> M | athWorl                  | KS* |

- 20. Klikk "Confirm >"
- 21. Klikk "Finish" og installasjonen er ferdig

Merk at andre operativsystem kan har noko annleis innstallasjon.